## **DKM Kartenausschnitte im BEV Shop bestellen**

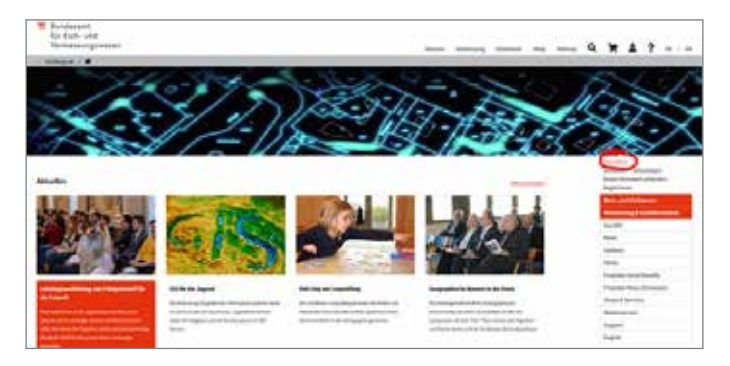

1.) Öffnen Sie die Website http://www.bev.gv.at und klicken Sie anschließend auf "Anmelden" auf der rechten Seite (rot eingekreist)

| Bundesamt<br>für Eich- und<br>Vermessungswesen |                      |
|------------------------------------------------|----------------------|
| < bmdw.gr.at /                                 |                      |
| Benutzeranmeldun                               | g                    |
| Benutzername                                   | ihre@emailadresse.at |
| Kennwort                                       | •••••                |
|                                                | Anmelden Abbrechen   |

2.) Melden Sie sich nun mit Ihrem Benutzernamen samt Kennwort an.

| and the party day is a second to a second of the second set types from a                                                                                                    | Real Property lies and the second                                                                                                    |
|----------------------------------------------------------------------------------------------------|----------------------------------------------------------------------------------------------------|
| • The particular design of the set of the set of the          | and the second second s |
|                                                                                                    | Barriel .                                                                                                    |
| alera anna e anna de la contra anti a contra la contra la contra de la contra antiga e un                                                                                                    |                                                                                                    |
| - The same based from the property of the property of the                                                                                                    |                                                                                                    |
| Consequences and Analysis and Analysis<br>Analysis and Analysis and An       | State Accessed                                                                                                    |
| <ul> <li>Entrol and a second constraints (Aubert Spinst a second processing) and a second second</li></ul> | 9                                                                                                    |
| ( Thighes and Aller)                                                                                                    |                                                                                                    |
| A descent of the second second s                                                                                                    |                                                                                                    |

3.) Klicken Sie anschließend auf "Shops & Services".

| An analysis of the Assessment                                                                                                    |                       |
|----------------------------------------------------------------------------------------------------|-----------------------|
| in the long of the second or parts baseled, legand a processive state is not interface whiping                                                                                                    | The statement         |
| A Contract of Lands and Descent Sections                                                                                                    | Constant of Constants |
| WW Martine Applicing                                                                                                    |                       |
| n Mir big ann ann an ann an ann an a' gur a' ann ann a' gur a' ann an a' ann an a' ann an a' ann a' ann an a' a<br>Malainn                                                                                                    | 1000                  |
| 4 Foreginal Sector Sector Sect            |                       |
| an ang high sid hag meng                                                                                                    |                       |
| <ul> <li>P. P. C. Schermann, and A. Sampanna, and M. M. Scher, &amp; However, March and A. Sapak. Phys. Rev. Mat.<br/><i>Association</i><br/><i>Association and Conference on Conference on Conference on Conference on Conference on Conference</i><br/><i>Conference</i><br/><i>Conferenc</i></li></ul> | i.                    |

4.) Wählen Sie anschließend "Shop PLUS" aus.

| Gebiet und Produkt festiegen                                                               |                                                            |
|--------------------------------------------------------------------------------------------|------------------------------------------------------------|
| Wählen Sie ein geographisches G                                                            | ebiet sowie ein Basisprodukt                               |
| Suchen mit:                                                                                | Gewähltes Interessensgebiet:                               |
| Vartaalaastas                                                                              | Walfurt Pahahafetralla 8                                   |
| Kartemenster                                                                               | Wondri, Bannioistrase a                                    |
| Basisprodukt wählen:                                                                       | Gewähltes Basisprodukt:                                    |
| Basisprodukt wählen:<br>Auszüge: Kataster und Verzeic ~                                    | Gewähltes Basisprodukt:<br>Katastralmappe u. Verzeichnisse |
| Basisprodukt wählen:<br>Auszüge: Kataster und Verzeic ~<br>Katastralmappe u. Verzeichnit ~ | Gewähltes Basisprodukt:<br>Katastralmappe u. Verzeichnisse |

5.) Wählen Sie in der Maske "Suchen mit" die Option "Kartenfenster" aus, und bestätigen anschließend mit "GO".

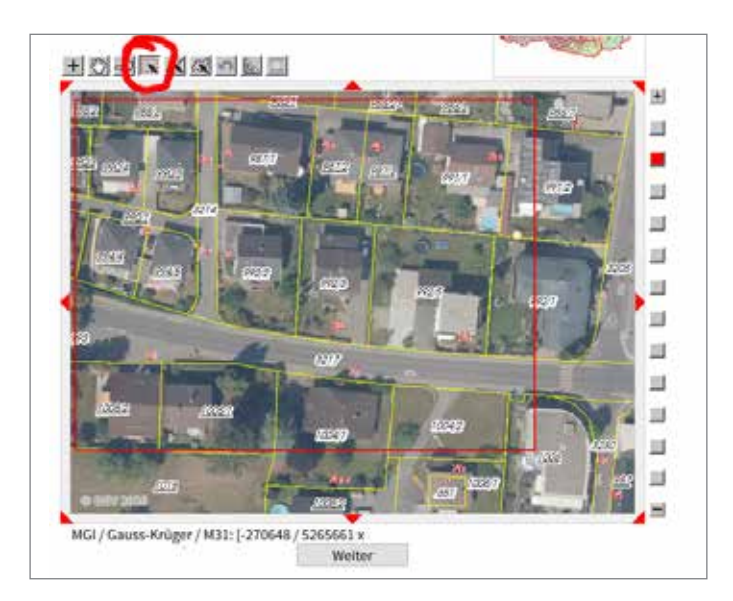

6.) Nun öffnet sich das Kartenfenster. Wählen Sie nun in der Karte das gewünschte Gebiet aus. **Wichtig:** Anschließend müssen die gewünschten Flurstücke noch selektiert werden. Klicken Sie dazu auf das Selektionswerkzeug (rot eingekreist) und ziehen Sie ein Fenster auf.

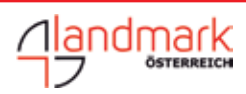

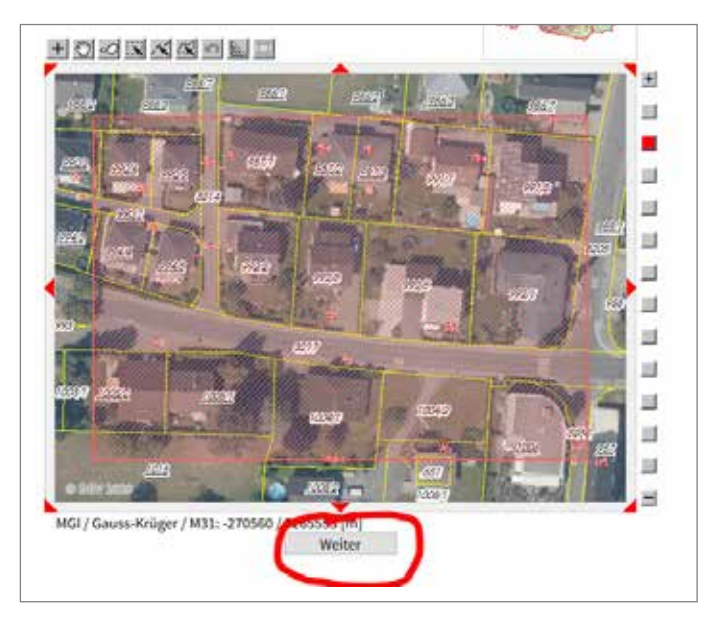

7.) Nun sehen Sie Ihre Auswahl rot markiert. Klicken Sie anschließend auf "Weiter"

| Wählen Sie ein geographisches Ge                                                           | biet | owie ein Basisprodukt                   |  |
|--------------------------------------------------------------------------------------------|------|-----------------------------------------|--|
|                                                                                            |      |                                         |  |
| Suchen mit:                                                                                |      | Gewähltes Interessensgebiet:            |  |
| Bitte wählen 🗸                                                                             | 90   | Rechteck grafisch                       |  |
|                                                                                            | -    | Bedeckte Fläche: 0,0130 km <sup>2</sup> |  |
|                                                                                            |      |                                         |  |
|                                                                                            |      | Cowiblies Resignedules                  |  |
| Basisprodukt wählen:                                                                       |      | ocwanites basisprouukt.                 |  |
| Basisprodukt wählen:<br>Auszüge: Kataster und Verzeic ~                                    |      | Katastralmappe u. Verzeichnisse         |  |
| Basisprodukt wählen:<br>Auszüge: Kataster und Verzeic ~<br>Katastralmappe u. Verzeichni: ~ | 90   | Katastralmappe u. Verzeichnisse         |  |
| Basisprodukt wählen:<br>Auszüge: Kataster und Verzeic ~<br>Katastralmappe u. Verzeichni: ~ | 99   | Katastralmappe u. Verzeichnisse         |  |

8.) Wählen Sie nun als Basisprodukt "Auszüge: Kataster und Verzeichnisse", sowie "Katastralmappe und Verzeichnisse". **Wichtig:** Vergessen Sie auch hier nicht die Auswahl mit "GO" zu bestätigen. Klicken Sie anschließend auf "Weiter"

| Gewähltes Gebiet:        | Wolfurt, Bahshofstra | Ae 8                     |                                             |  |  |
|--------------------------|----------------------|--------------------------|---------------------------------------------|--|--|
| Gewähltes Basisprodukt:  | Katastralmappe u. W  | otieichnisse             |                                             |  |  |
| Inhalte:                 | Crundsbücksgrönzen   |                          |                                             |  |  |
|                          | E Grundstückanummern |                          |                                             |  |  |
|                          | 🖾 Grenzpunkte        |                          |                                             |  |  |
|                          | Nutzungen, Sonstige  |                          |                                             |  |  |
|                          | 🖾 Festpunkte Lage    |                          |                                             |  |  |
|                          | 🗟 Festpunkte Höhe    |                          |                                             |  |  |
|                          | GSTVZ rtach Einia    | gen                      |                                             |  |  |
|                          | S Grundstücksverze   | sichnis.                 |                                             |  |  |
|                          | Eigentümer           |                          |                                             |  |  |
|                          | 🖸 Geschäftsfälle     |                          |                                             |  |  |
|                          | Produktinformati     | on                       |                                             |  |  |
| Abgabeinformationen:     | Abgabemedium:        | Digital                  |                                             |  |  |
|                          | Digitale Formate:    | DOF und CSV              | : <del>-</del>                              |  |  |
|                          | Lieferung:           | Online                   | +                                           |  |  |
| Qualitätsinformationer:  | Maßstat:             | 1:1 000                  | ~                                           |  |  |
|                          | Abgabeeinheit:       | Objekt                   |                                             |  |  |
|                          | Koordinatensystem    | GK_MGI_auto              | -                                           |  |  |
| Sonstige:                | Interne Nutzung:     | 1 bis 5 Arbeitsplätze    | -                                           |  |  |
|                          | Selektionsoption:    | je Grundstück            | ~                                           |  |  |
| Konfigurationsstatus:    | ODie Kombination     | i thror Auswahl ist mögi | chi                                         |  |  |
| Obige Abfrage speichern: | Speichern der Abfrag | odaten für Benutzung a   | is Vorlage oder zur Wiederholung der Abfrag |  |  |
|                          | Name:                | 100                      | Speichern                                   |  |  |
|                          | Zuröck               | Werte zurückset          | 200                                         |  |  |
|                          | C. C. Martin         | a Sharin ann brain       |                                             |  |  |
|                          | 1 SHORE              | Interes entrateen        |                                             |  |  |

9.) Treffen Sie die Auswahl, wie im obigen Bild zu sehen, und klicken Sie anschließend auf "Suchen /Preis ermitteln".

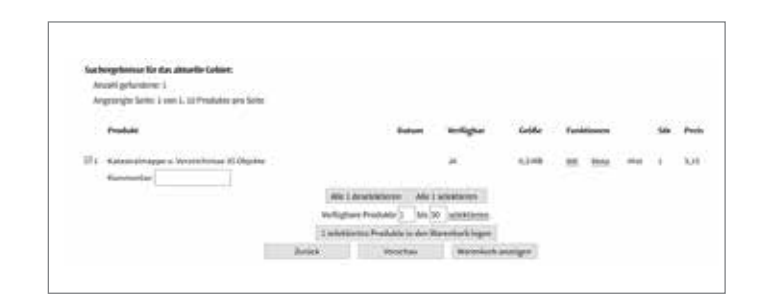

10.) Nun bekommen Sie den Preis für die bestellten Objekte angezeigt. Legen Sie diese anschließend in den Warenkorb und schließen die Bestellung ab. Die bestellte DKM wird Ihnen anschließend bereitgestellt. Sie bekommen anschließend den Downloadlink per Mail zugesandt. Klicken Sie anschließend auf "Weiter".

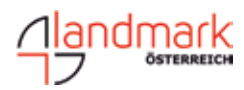